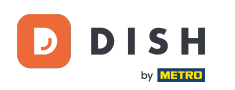

Witamy w panelu DISH Order . W tym samouczku pokażemy Ci, jak ustawić godziny posiłków. Najpierw kliknij na kuchnię , aby rozpocząć ustawianie godzin posiłków.

| Dashboard                        |                                        |                             |                                                    | = 0                  |  |
|----------------------------------|----------------------------------------|-----------------------------|----------------------------------------------------|----------------------|--|
| DASHBOARD                        | 着 April 8, 2022 - September 29, 2023 ▼ |                             |                                                    |                      |  |
| 🖀 RESTAURANT 🧹                   | Orders                                 |                             |                                                    |                      |  |
| 🖬 KITCHEN <                      |                                        | •                           | •                                                  |                      |  |
| لس SALES <                       | Total Orders                           |                             |                                                    |                      |  |
| MARKETING <                      | 197                                    | 3                           | 139                                                | 30                   |  |
| H LOCALISATION <                 |                                        |                             |                                                    |                      |  |
| ✔ TOOLS <<br>Version : e2/1cb576 | Cash Payment Orders                    | Card Payment Orders         | <ul><li>Online Payment Orders</li><li>23</li></ul> | Pick-up Orders       |  |
|                                  | Delivery Orders                        | Average Basket Size 1 items |                                                    | UPDATES              |  |
|                                  | Revenue                                |                             |                                                    |                      |  |
|                                  | Iotal Revenue                          | Delivery Revenue            | Pick-up Revenue                                    | Cash Payment Revenue |  |
| <b>?</b>                         |                                        |                             |                                                    |                      |  |

## DISH Order - Jak ustalić godziny posiłków

## • Kliknij Pory posiłków.

| Dashboard                |                                        |                             |                       | = 0                  |  |
|--------------------------|----------------------------------------|-----------------------------|-----------------------|----------------------|--|
| 🕉 DASHBOARD              | 着 April 8, 2022 - September 29, 2023 ▼ |                             |                       |                      |  |
| 🖶 RESTAURANT 🧹           | Orders                                 |                             |                       |                      |  |
| <b>үү</b> кітснем 🗸      | D                                      | D                           |                       |                      |  |
| Categories<br>Menu Items | Total Orders                           | Accepted Orders             | Declined Orders       | Completed Orders     |  |
| Mealtimes                | 197                                    | 3                           | 139                   | 30                   |  |
| اس SALES <               |                                        | B                           |                       |                      |  |
| MARKETING <              | Cash Payment Orders                    | Card Payment Orders         | Online Payment Orders | Pick-up Orders       |  |
| LOCALISATION <           | 126                                    | 36                          | 23                    | 118                  |  |
| Version : «2/1::b576     | Delivery Orders                        | Average Basket Size 1 items |                       | UPDATES              |  |
|                          | Revenue                                |                             |                       |                      |  |
|                          | Iotal Revenue                          | Delivery Revenue            | Pick-up Revenue       | Cash Payment Revenue |  |
| ?                        |                                        |                             |                       |                      |  |

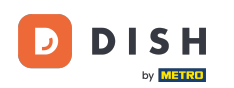

Kliknij na nowy, aby dodać nowy czas posiłku. Uwaga: Możesz edytować istniejące czasy posiłków, klikając ikonę ołówka.

| Mealtimes           |                                                                                                    |            |          | = 0                                   |
|---------------------|----------------------------------------------------------------------------------------------------|------------|----------|---------------------------------------|
| 🐠 DASHBOARD         | + New Tolete                                                                                                    |            |          |                                       |
|                     | NAME                                                                                                    | START TIME | END TIME | STATUS =                              |
|                     | Dinner                                                                                                    | 18:00      | 20:00    | Enabled                               |
| Categories          | Lunch                                                                                                    | 12:00      | 14:30    | Enabled                               |
| Menu Items          | Breakfast                                                                                                    | 07:00      | 10:00    | Enabled                               |
| Mealtimes           |                                                                                                    |            |          |                                       |
| ш SALES             |                                                                                                    |            |          |                                       |
| MARKETING           |                                                                                                    |            |          |                                       |
|                     |                                                                                                    |            |          |                                       |
| 🖌 TOOLS             | < Company and Company and Company and Company and Company and Company and Company and Company and Company and Co |            |          |                                       |
| Version : e2f1cb576 |                                                                                                    |            |          | _                                     |
|                     |                                                                                                    |            |          | UPDATES                               |
| ?                   | Items Per Page 100 -                                                                                             |            |          | Privacy Settings   FAQ   New Features |

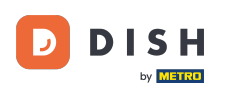

Nazwij nową porę posiłku, ustaw godzinę rozpoczęcia i zakończenia oraz zdecyduj, czy chcesz ją włączyć / wyłączyć.

| Mealtime Create | e                 |                              | = 0      |
|-----------------|-------------------|------------------------------|----------|
| DASHBOARD     D | Save Save & Close |                              |          |
| 🗃 RESTAURANT 🧹  | Mealtime Name     | Status                       |          |
|                 |                   | Enabled                      |          |
| Categories      | Start Time        | End Time                     |          |
| Menu Items      | C                 |                              | 0        |
| Mealtimes       | ·                 |                              |          |
| ш SALES <       |                   |                              |          |
| MARKETING <     |                   |                              |          |
| LOCALISATION <  |                   |                              |          |
| 🖌 TOOLS <       |                   |                              |          |
|                 |                   |                              |          |
|                 |                   |                              | DATES    |
|                 |                   |                              | B        |
|                 |                   |                              |          |
|                 |                   |                              |          |
|                 |                   |                              |          |
|                 |                   | Privacy Settings   FAQ   New | Features |
| ?               |                   |                              |          |
|                 |                   |                              |          |

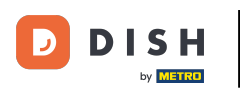

## Na koniec kliknij na zapisz . To wszystko, gotowe.

| B Mealtime Creat    | e                 |                | = 8                                   |
|---------------------|-------------------|----------------|---------------------------------------|
| 🐠 DASHBOARD         | Save Save & Close |                |                                       |
| 🖶 RESTAURANT 🛛 <    | Mealtime Name     | Status         |                                       |
|                     | Brunch            | Enabled        |                                       |
| Categories          | Start Time        | End Time       |                                       |
| Menu Items          | 09:00             | <b>0</b> 16:00 | 0                                     |
| Mealtimes           |                   |                |                                       |
| لط SALES <          |                   |                |                                       |
| MARKETING <         |                   |                |                                       |
| + LOCALISATION <    |                   |                |                                       |
| 🖌 tools <           |                   |                |                                       |
| Version : e2f1cb576 |                   |                | _                                     |
|                     |                   |                | ATES                                  |
|                     |                   |                | O'AD.                                 |
|                     |                   |                |                                       |
|                     |                   |                |                                       |
|                     |                   |                |                                       |
|                     |                   |                | Privacy Settings   FAQ   New Features |
|                     |                   |                |                                       |
|                     |                   |                |                                       |
|                     |                   |                |                                       |

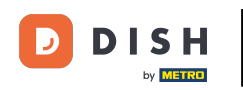

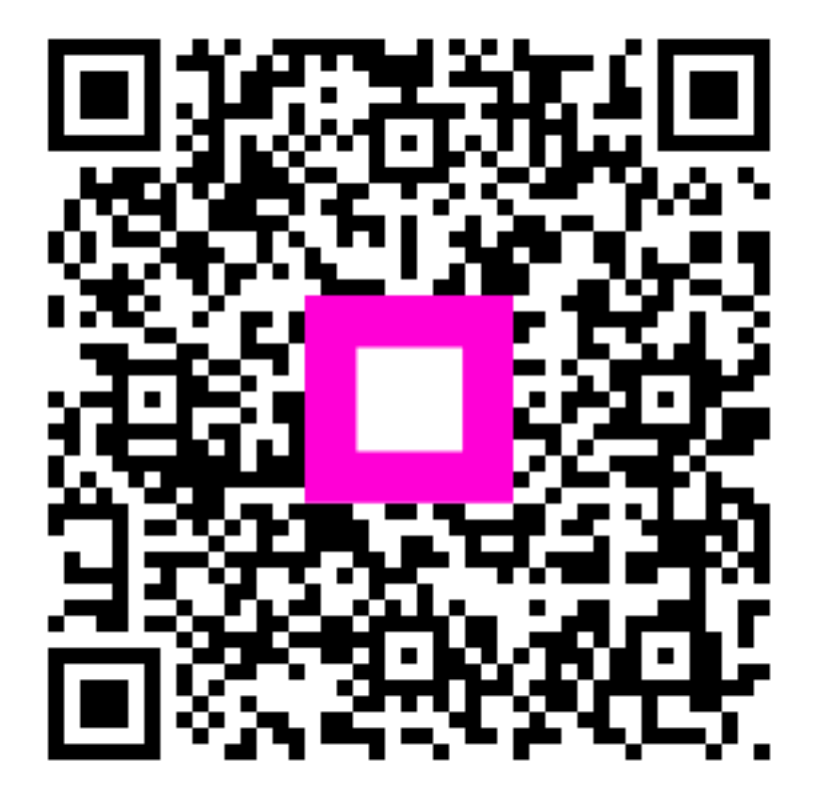

Zeskanuj, aby przejść do interaktywnego odtwarzacza